Manually Uninstall Eset Nod32 Antivirus 5 Without Password >>>CLICK HERE<<<

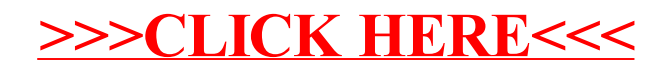